## How To Use Shell Communication For Hipecs

electronic

|   | deutsch                                                                                                    | english                                                                                                    |                                                                                                    |
|---|----------------------------------------------------------------------------------------------------|----------------------------------------------------------------------------------------------------|----------------------------------------------------------------------------------------------------|
| 1 | Beim installieren der USB-Treiber der hipecs<br>wurden 2 serielle COM Schnittstellen<br>installiert. Die niedrigere (im Beispiel hier die<br>COM15) für die CoDeSys-<br>Programmierschnittstelle, die höhere als<br>Kommunikationsschnittstelle (im Beispiel hier<br>die COM16). | The hipecs USB-Driver installation creates<br>two serial COM interfaces. The lower one is<br>for CoDeSys programming interface (in this<br>example COM15), the higher on is for<br>communication via hyperterminal (in this<br>example COM16). |                                                                                                    |
| 2 | Zur Kommunikation mit der hipecs wird das<br>Hyperterminal benötigt. Ab Windows 7 ist<br>dieses nicht mehr standardmäßig vorhanden,<br>es kann aber ein anderes Programm zur<br>seriellen Kommunikation verwendet werden.                                                        | To gain access to the hipecs communication<br>port, the windows hyperterminal is necessary.<br>From windows 7 on, the terminal is not<br>available anymore. You can use any other<br>program for serial communication.                         |                                                                                                    |
| 3 | Nach dem Starten des Hyperterminals muss<br>eine neue Verbindung geöffnet und benannt<br>werden.                                                                                                    | After starting the hyperterminal, open a new connection and enter a name.                                                                                                    | Cole Bescherbung - Hopper Terminal<br>Delle Bescherbung der Verbindung<br>Bescherbbung der Verbindung<br>Celen is den Namn für de noor Vebriding ein, und weisen<br>New<br>Spelce is den Namn für de noor Vebriding ein, und weisen<br>New<br>Spelce is den Namn für de noor Vebriding ein, und weisen<br>New<br>Spelce is den Namn für de noor Vebriding ein, und weisen<br>New<br>Spelce is den Namn für de noor Vebriding ein, und weisen<br>New<br>Spelce is den Namn für de noor Vebriding ein, und weisen<br>New<br>Spelce is den Namn für de noor Vebriding ein, und weisen<br>New<br>Spelce is den Namn für de noor Vebriding ein, und weisen<br>Spelce is den Namn für de noor Vebriding ein, und weisen<br>Spelce is den Namn für de noor Vebriding ein de noor Vebriding ein de noor Vebriding ei |
| 4 | Die entsprechende COM-Schnittstelle wählen.<br>Dies ist immer die höhere der beiden!                                                                                                    | Choose your corresponding COM port.<br>Always the higher one of the installed pair!                                                                                                    | Verbinden mit   Verbinden mit  Verbinden mit  Geben Sie die Rufnummer ein, die gewählt werden solt  Land/Region: Peutschland (49)  Ortskennzahl:  Ortskennzahl:  Verbindung herstellen über:  OK Abbrechen                                                                                                    |
| 5 | Dann die folgenden Parameter einstellen:                                                                                                    | Set the following parameters:                                                                                                    | Bits pro Sekunde: 19200 🗸                                                                                                    |
|   | <ul> <li>Bits pro Sekunde: 19200</li> <li>Datenbits: 8</li> <li>Parität: keine</li> <li>Flusssteuerung: Hardware</li> </ul>                                                                                                    | <ul> <li>bits per second: 19200</li> <li>databits: 8</li> <li>parity: none</li> <li>flow control: hardware</li> </ul>                                                                                                    | Datenbits: 8 v<br>Parität: Keine v<br>Stoppbits: 1 v<br>Flusssteuerung: Hardware v                                                                                                    |
| 6 | Nach der Eingabe der o.g. Parameter wird die<br>Verbindung hergestellt.<br>Mit den folgenden Befehlen kann eine<br>Übersicht über die unterstützten Befehle<br>angezeigt werden:<br>help: zeigt eine allgemeine Befehlsübersicht<br>net help: Übersicht über Netzwerkbefehle     | After entering the Parameters, a connection is<br>established.<br>With those commands you can see an<br>overview over the available commands.<br><b>help</b> : shows all common command<br><b>net help</b> : shows all commands available for  | BAD help         BAD help           Color         Color           Color         Color           Co                                                                                                    |
| 7 | Es empfiehlt sich die Fenstergröße<br>anzupassen, damit alle Befehle des "help"-<br>Kommandos angezeigt werden können.                                                                                                    | It is recommended to adjust the windows size,<br>so all available commands of the "help"<br>command are being displayed.                                                                                                    | - social resolution - instanti unit - construction - formation - construction - construction - c                                                                 |

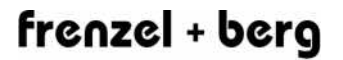

electronic

## How To Use Shell Communication For Hipecs

| 8  | Es ist ebenfalls möglich sich über den telnet-                                                                                                    | It is also possible to log into the command                                                                                                    |                                                                                                    |
|----|----------------------------------------------------------------------------------------------------|----------------------------------------------------------------------------------------------------|----------------------------------------------------------------------------------------------------|
|    | Server in die command shell einzuloggen.                                                                                                    | shell via the telnet server. Therefore a                                                                                                    |                                                                                                    |
|    | Dafür wir eine Netzwerkverbindung benötigt.                                                                                                    | network communication is necessary.                                                                                                    |                                                                                                    |
| 9  | Dafür wird anstatt der entsprechenden COM-                                                                                                    | Instead of choosing your COM port as                                                                                                    | Geben Sie die Rufnummer ein, die gewählt werden soll:                                                                                                    |
|    | Schnittstelle einfach "TCP/IP (Winsock)" als                                                                                                    | connection, choose "TCP/IP (winsock)" as                                                                                                    | Land/Region: Deutschland (49) 🛩                                                                                                    |
|    | Verbindung gewahlt.                                                                                                    | your connection.                                                                                                    | Ortskennzahl: 0731                                                                                                    |
|    |                                                                                                    |                                                                                                    | Rufnummer:                                                                                                    |
|    |                                                                                                    |                                                                                                    | Verbindung<br>herstellen über COM3                                                                                                    |
|    |                                                                                                    |                                                                                                    | COM3<br>COM4                                                                                                    |
|    |                                                                                                    |                                                                                                    | COM1<br>COM15                                                                                                    |
|    |                                                                                                    |                                                                                                    | COM16                                                                                                    |
|    |                                                                                                    |                                                                                                    | TUP/IP (WINSOCK)                                                                                                    |
| 10 | I Ala Uastadrossa ashan Cia dia ID dar hinasa                                                                                                    | As best address optar the ID address or the                                                                                                    | Geben Sie Informationen für den anzumfenden Host an-                                                                                                    |
| 10 | Als Hostadresse geben Sie die IP der hipecs                                                                                                    | As host address enter the IP address or the                                                                                                    | Geben Sie Informationen für den anzurufenden Host an:                                                                                                    |
| 10 | Als Hostadresse geben Sie die IP der hipecs<br>im Netzwerk oder den Hostnamen der hipecs                                                                                                    | As host address enter the IP address or the hostname of your hipecs. Port number must                                                                                                    | Geben Sie Informationen für den anzurufenden Host an:<br>Hostadresse: 192.168.132.55                                                                                                    |
| 10 | Als Hostadresse geben Sie die IP der hipecs<br>im Netzwerk oder den Hostnamen der hipecs<br>an. Anschlussnummer muss die 23 sein!                                                                                                    | As host address enter the IP address or the hostname of your hipecs. Port number must be 23!                                                                                                    | Geben Sie Informationen für den anzurufenden Host an:<br>Hostadresse: 192.168.132.55<br>Anschlussnummer: 23                                                                                                    |
| 10 | Als Hostadresse geben Sie die IP der hipecs<br>im Netzwerk oder den Hostnamen der hipecs<br>an. Anschlussnummer muss die 23 sein!                                                                                                    | As host address enter the IP address or the hostname of your hipecs. Port number must be 23!                                                                                                    | Geben Sie Informationen für den anzurufenden Host an:<br>Hostadiesse: 192.168.132.55<br>Anschlussnummer: 23                                                                                                    |
| 10 | Als Hostadresse geben Sie die IP der hipecs<br>im Netzwerk oder den Hostnamen der hipecs<br>an. Anschlussnummer muss die 23 sein!                                                                                                    | As host address enter the IP address or the hostname of your hipecs. Port number must be 23!                                                                                                    | Geben Sie Informationen für den anzurufenden Host an:<br>Hostadresse: 192.168.132.55<br>Anschlussnummer: 23<br>Verbindung: TCP/IP.0u/insork)                                                                                                    |
| 10 | Als Hostadresse geben Sie die IP der hipecs<br>im Netzwerk oder den Hostnamen der hipecs<br>an. Anschlussnummer muss die 23 sein!                                                                                                    | As host address enter the IP address or the hostname of your hipecs. Port number must be 23!                                                                                                    | Geben Sie Informationen für den anzurufenden Host an:<br>Hostadresse: 192.168.132.55<br>Anschlussnummer: 23<br>Verbindung<br>herstellen über: TCP/IP (Winsock)                                                                                                 |
| 10 | Als Hostadresse geben Sie die IP der hipecs<br>im Netzwerk oder den Hostnamen der hipecs<br>an. Anschlussnummer muss die 23 sein!                                                                                                    | As host address enter the IP address or the hostname of your hipecs. Port number must be 23!                                                                                                    | Geben Sie Informationen für den anzurufenden Host an:<br>Hostadiesse: 192.168.132.55<br>Anschlussnummer: 23<br>Verbindung<br>herstellen über: TCP/IP (Winsock) v<br>OK Abbrechen                                                                               |
| 10 | Als Hostadresse geben Sie die IP der hipecs<br>im Netzwerk oder den Hostnamen der hipecs<br>an. Anschlussnummer muss die 23 sein!<br>Als Username geben Sie "admin" ein, als                                                                                                    | As host address enter the IP address or the<br>hostname of your hipecs. Port number must<br>be 23!<br>Enter Username "admin" and password                                                                                | Geben Sie Informationen für den anzurufenden Host an:<br>Hostadresse: 192.168.132.55<br>Anschlussnummer: 23<br>Verbindung<br>herstellen über: TCP/IP (Winsock)<br>OK Abbrechen<br>bingene Tolonet Segure - plagene Josein                                      |
| 10 | Als Hostadresse geben Sie die IP der hipecs<br>im Netzwerk oder den Hostnamen der hipecs<br>an. Anschlussnummer muss die 23 sein!<br>Als Username geben Sie "admin" ein, als<br>Passwort ebenfalls "admin". Achtung, wird die                                                                  | As host address enter the IP address or the<br>hostname of your hipecs. Port number must<br>be 23!<br>Enter Username "admin" and password<br>"admin". Attention, after resetting the hipecs a                            | Geben Sie Informationen für den anzurufenden Host an:<br>Hostadiesse: 192168.132.55<br>Anschlussnummer: 23<br>Verbindung<br>herstellen über: TCP/IP (Winsock)<br>OK Abbrechen<br>hipecs Telnet Server, please login                                            |
| 10 | Als Hostadresse geben Sie die IP der hipecs<br>im Netzwerk oder den Hostnamen der hipecs<br>an. Anschlussnummer muss die 23 sein!<br>Als Username geben Sie "admin" ein, als<br>Passwort ebenfalls "admin". Achtung, wird die<br>hipecs resettet muss der Login erneut                         | As host address enter the IP address or the<br>hostname of your hipecs. Port number must<br>be 23!<br>Enter Username "admin" and password<br>"admin". Attention, after resetting the hipecs a<br>new login is necessary. | Geben Sie Informationen für den anzurufenden Host an:<br>Hostadiesse: 192168.132.55<br>Anschlussnummer: 23<br>Verbindung<br>herstellen über: TCP/IP (w/insock) v<br>OK Abbrechen<br>hipecs Telnet Server, please login<br>Username: admin<br>Password: ******* |
| 10 | Als Hostadresse geben Sie die IP der hipecs<br>im Netzwerk oder den Hostnamen der hipecs<br>an. Anschlussnummer muss die 23 sein!<br>Als Username geben Sie "admin" ein, als<br>Passwort ebenfalls "admin". Achtung, wird die<br>hipecs resettet muss der Login erneut<br>durchgeführt werden. | As host address enter the IP address or the<br>hostname of your hipecs. Port number must<br>be 23!<br>Enter Username "admin" and password<br>"admin". Attention, after resetting the hipecs a<br>new login is necessary. | Geben Sie Informationen für den anzurufenden Host an:<br>Hostadiesse: 192168.132.55<br>Anschlussnummer: 23<br>Verbindung<br>herstellen über: TCP/IP (w/insock) v<br>OK Abbrechen<br>hipecs Telnet Server, please login<br>Username: admin<br>Password: ******  |